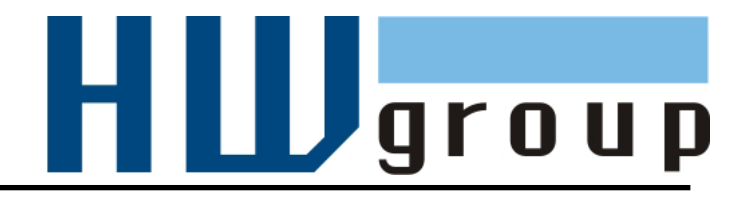

# Poseidon 4001 Zkrácený MANUÁL

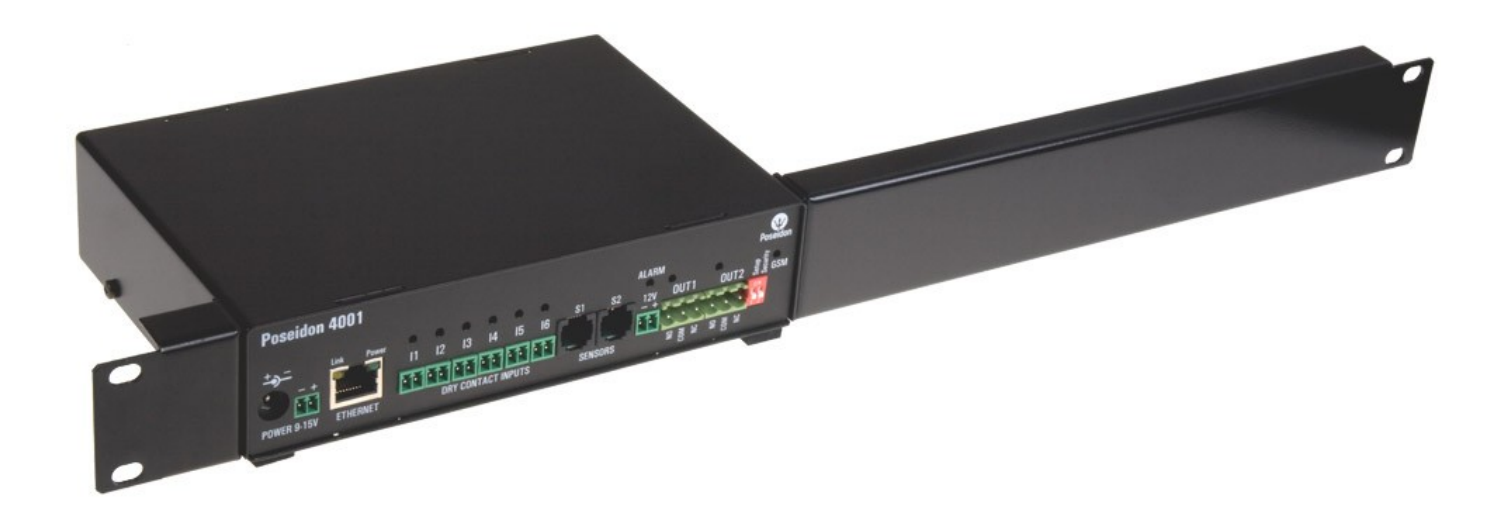

## Bezpečnost práce

Zařízení odpovídá požadavkům norem platných v ČR, je provozně odzkoušeno a je dodáváno v provozuschopném stavu. Pro udržení zařízení v tomto stavu je nutno řídit se dále uvedenými požadavky na bezpečnost provozu a údržbu zařízení.

## Pokud nebude zařízení užíváno způsobem jaký doporučuje výrobce může dojít k porušení ochrany kterou zařízení poskytuje!

Napájecí zásuvka nebo místo odpojování zařízení od zdroje elektrické energie musí být volně přístupné!

#### Zařízení nesmí být nadále používáno zejména pokud:

- Je viditelně poškozeno
- Řádně nepracuje
- Uvnitř zařízení jsou uvolněné díly
- Bylo vystaveno déletrvající vlhkosti, nebo zmoklo
- Bylo nekvalifikovaně opravováno neautorizovaným personálem
- Napájecí adaptér, nebo jeho přívodní šňůra je viditelně poškozena
- Použije-li se zařízení jiným než určeným způsobem, může být ochrana poskytovaná zařízením narušena.
- Vypínač nebo jistič a prostředky nadproudové ochrany musí byt součástí nadřazeného konstrukčního celku.

Výrobce za zařízení odpovídá pouze v případě, že je napájeno dodaným, nebo odsouhlaseným napájecím zdrojem.

V případě jakýchkoliv problémů s instalací a zprovozněním se můžete obrátit na technickou podporu:

HW group s.r.o. http://www.hw-group.com email: support@HWg.cz U Pily 3 143 00 Praha 4 Tel. +420 222 511 918

Pro kontakt na technickou podporu si připravte přesný typ vašeho zařízení (naleznete na výrobním štítku) a znáte-li, rovněž verzi firmware (viz dále)

## Poseidon 4001 manuál

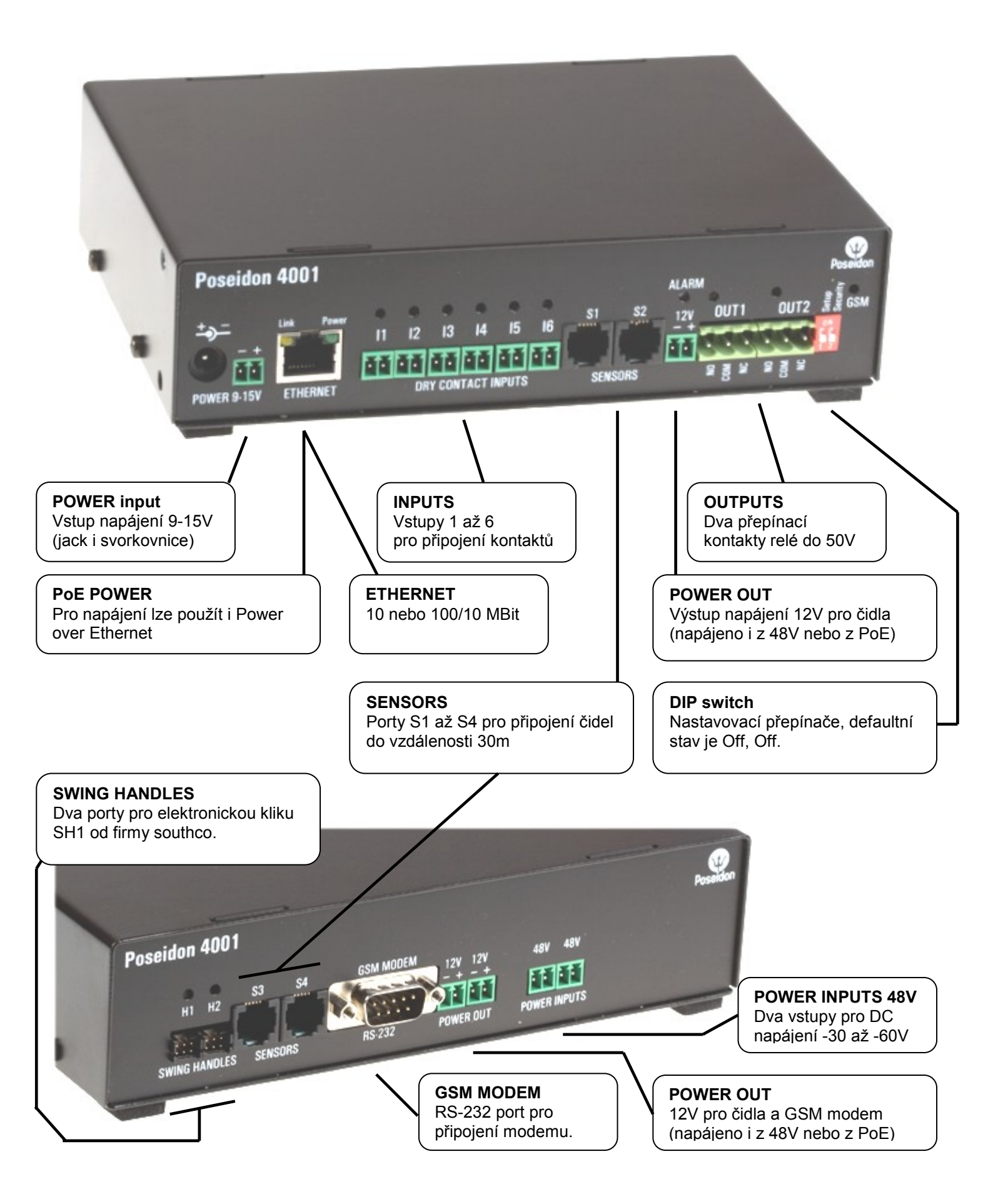

## Doporučená zapojení

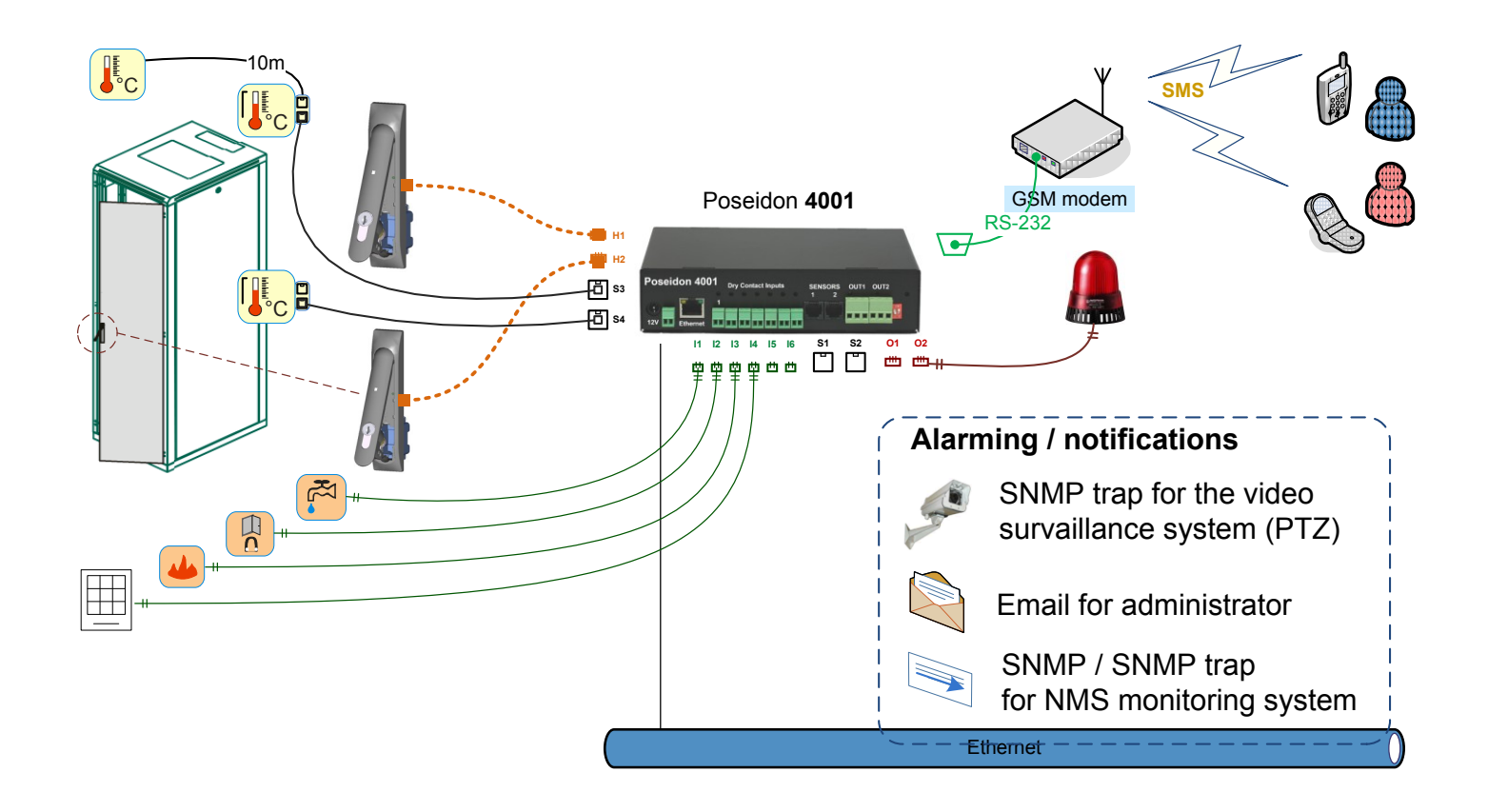

## Použití s HWg-DCD (DataCenter Dashboard)

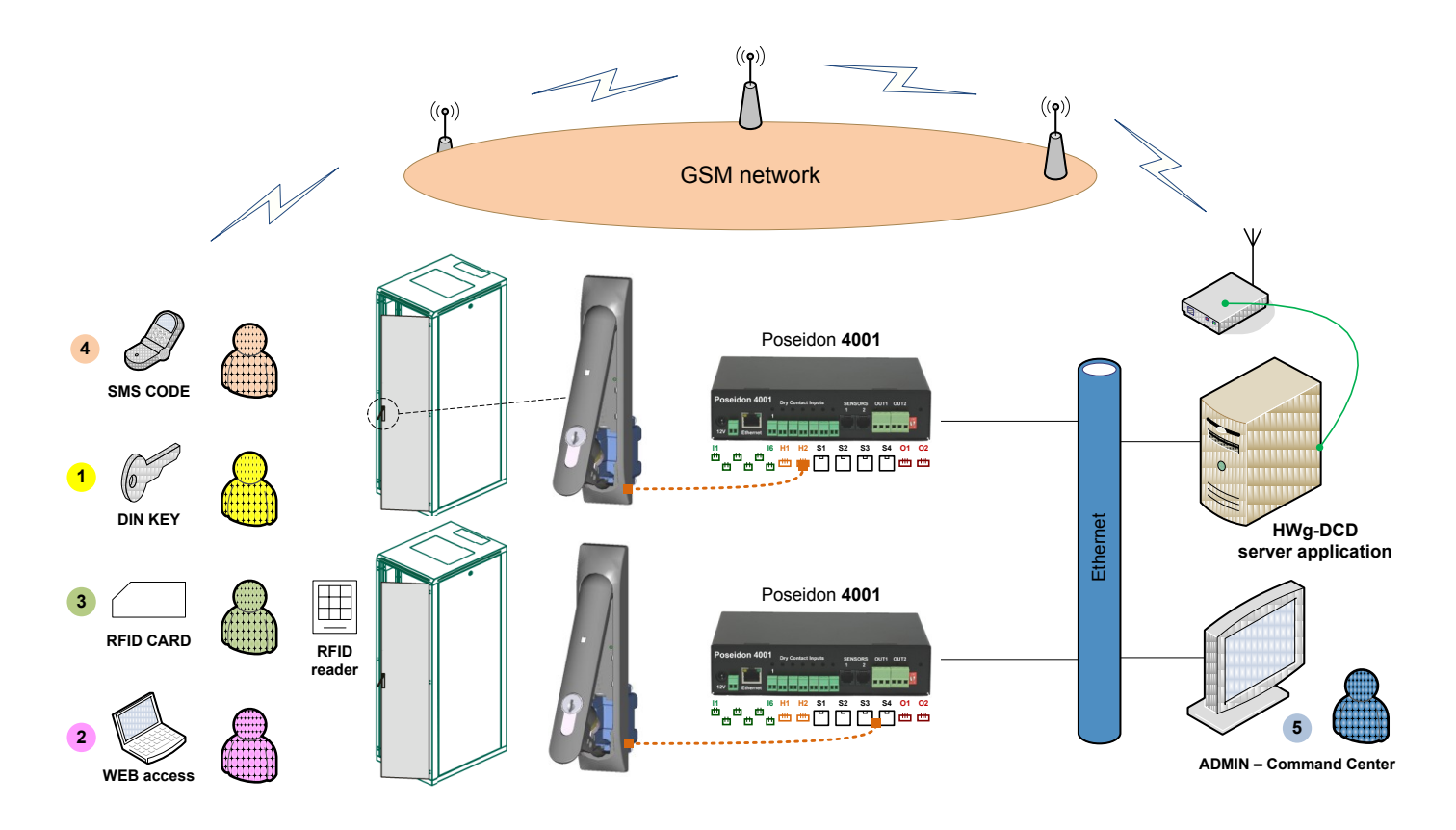

## První kroky

## 1) Připojení kabelů

- Otočte krabičku a poznamenejte si MAC adresu zařízení, uvedenou na štítku zespodu
- Nastavte přepínače DIP1=Off, DIP2=Off.
- Připojte Poseidon do sítě Ethernet (přímým kabelem do Switche, kříženým do PC) port RJ-45
- Připojte napájecí adaptér do sítě a zapojte jej do napájecího konektoru Poseidon
- Rozsvítí se zelená kontrolka POWER
- Pokud je v pořádku připojení do sítě Ethernet, měla by se o chvíli později rozsvítit kontrolka LINK (zelená) a nadále pohasínat během přenosu dat do Ethernetu (signalizace Activity).

## 2) Nastavení IP adresy - UDP Config

Program **UDP Config** - hlavní adresář na přiloženém CD (verze pro Windows i Linux). Program lze stáhnout na <u>www.HW-</u> <u>group.com</u> <u>Software</u> -> <u>UDP Config</u>.

- Kliknutím na ikonu spusťte program UDP Config – program automaticky vyhledá připojená zařízení
- Hledání zařízení spustíte kliknutím na ikonku Find Devices (Vyhledat zařízení).

| HW gro<br>www.HW-group. | Version:<br>2.2.1<br>com Setup utili | Hw.<br>www.hw-group<br>ty for the HW group d | / group<br>p.com<br>evices | Vour PC netwo<br>IP address:<br>Netmask:<br>Gateway: | ork setting:<br>192.168<br>255.255<br>192.168 | s<br>.1.214<br>.255.0<br>.1.253 | ? About           |
|-------------------------|--------------------------------------|----------------------------------------------|----------------------------|------------------------------------------------------|-----------------------------------------------|---------------------------------|-------------------|
| Device list             | Nama                                 | lip                                          | Douise hu                  |                                                      | Port                                          | Paramoto                        |                   |
| 00-04-59-01-ED-3C       | Indine                               | 80 250 21 88                                 | IP Watch                   | toa lite                                             | 99                                            | TCP setu                        | ne Y              |
| 00:0A:59:03:0D:0A       |                                      | 80.250.21.85                                 | Poseidon                   | model 3265                                           | 80                                            | TCP setu                        | n=Y               |
| 00:0A:59:00:AA:E2       |                                      | 192.168.1.61                                 | Unspecifie                 | ed device                                            | 23                                            | TCP setu                        | p=Y, TEA=N, NVT=Y |
| 00:0A:59:00:AA:E3       |                                      | 192.168.1.62                                 | Unspecifie                 | d device                                             | 23                                            | TCP setu                        | p=Y, TEA=N, NVT=Y |
| 00:0A:59:00:AC:48       |                                      | 192.168.1.65                                 | Unspecifie                 | ed device                                            | 23                                            | TCP setu                        | p=Y, TEA=N, NVT=Y |
| 00:0A:59:00:AC:49       |                                      | 192.168.1.64                                 | Unspecifie                 | ed device                                            | 23                                            | TCP setu                        | p=Y, TEA=N, NVT=Y |
| 00:0A:59:00:A8:FB       |                                      | 192.168.1.2                                  | Unspecifie                 | ed device                                            | 23                                            | TCP setu                        | p=Y, TEA=N, NVT=Y |
| 00:0A:59:03:0E:AF       |                                      | 80.250.21.87                                 | Damocles                   | model MINI                                           | 80                                            | TCP setu                        | p=N               |
| 00:0A:59:03:0C:2C       |                                      | 80.250.21.84                                 | Poseidon                   | model 1250                                           | 80                                            | TCP setu                        | p=Y               |
| 00:0A:59:03:10:04       | Jan test 485                         | 192.168.1.148                                | Poseidon                   | model 1250                                           | 80                                            | TCP setu                        | p=Y               |
| 00:0A:59:03:0C:4B       |                                      | 80.250.21.86                                 | Damocles                   | model 2404                                           | 80                                            | TCP setu                        | p=Y               |
|                         |                                      |                                              |                            |                                                      |                                               |                                 |                   |
|                         |                                      |                                              |                            |                                                      | 2                                             |                                 |                   |
|                         |                                      |                                              | 8                          |                                                      | -                                             |                                 |                   |

Program vyhledá zařízení ve vaší lokální síti. Jednotku Poseidon identifikujete podle MAC adresy, která je uvedena na štítku zespodu zařízení. Poklepáním na MAC adresu zařízení otevřete dialogové okno základních nastavení zařízení.

#### Nastavte síťové parametry zařízení

- IP adresa / HTTP Port (standardně 80)
- Masku vaší sítě
- IP adresu Gateway (brány) vaší sítě
- Název zařízení (volitelný parametr)

Uložte nastavení tlačítkem Apply Changes (ulož změny)

#### Poznámky:

- Pro uvedení zařízení do defaultního stavu zahýbejte několikrát DIP1 do 5 sekund po zapnutí.
- Dokud je DIP2=On, není možné uložit žádnou změnu konfigurace. Nastavte DIP2=Off pro změnu IP adresy.

| Name:                           | IP address:          | Port:        |
|---------------------------------|----------------------|--------------|
|                                 | 80.250.21.85         | : 80         |
|                                 | I MAC:               |              |
| Open in WEB Browser             | 00:0A:59:03:0D:0A    |              |
| Mask:                           | FW version:          |              |
| 255.255.255.240                 | 3.0.2                |              |
| Gateway:                        | Device type:         |              |
| 80.250.21.81                    | Poseidon model 3265  |              |
| – 🗖 Enable IP access filter ——— | DHCP:                |              |
| IP filter value:                | Not supported        |              |
| 0.0.0.0                         | 🔲 Enable NVT         |              |
| IP filter mask:                 | 🔽 Enable TCP setup   | <u>O</u> pen |
| 0.0.0.0                         | Enable DHCP          |              |
| Default values                  | Enable TEA authoris  | ation        |
| 🥳 Load <u>d</u> efaults         |                      |              |
|                                 | Check if new IP addr | ess is empt  |
| Cancel                          | Appl                 | u obongoo    |

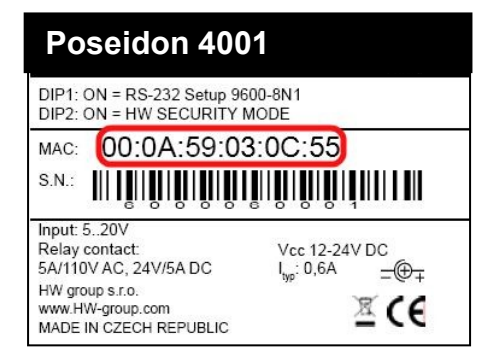

#### První kroky

## 3) Nastavení IP adresy - UDP Config

Spustitelný soubor **UDP Config** naleznete v hlavním adresáři na CD, nebo stáhněte z <u>www.HW-</u> <u>group.com</u>. Spusťte program **UDP Config**, program automaticky vyhledá připojená zařízení.

| UDP Config 2.3.0 for I    | HW group products                      | s (www.hw-grou                                  | p.com)                 |                                                         |                                                        |             |   | X                       |
|---------------------------|----------------------------------------|-------------------------------------------------|------------------------|---------------------------------------------------------|--------------------------------------------------------|-------------|---|-------------------------|
| HWgrou<br>www.HW-group.co | Version:<br>2.3.0<br>Config utility fo | HW<br><b>www.hw-group</b><br>or the HW group de | group<br>com<br>evices | - Your PC networ<br>IP address:<br>Netmask:<br>Gateway: | k settings –<br>192.168.5.<br>255.255.25<br>192.168.5. | 2           | * | ? About<br>Eind Devices |
| Device list:              |                                        | (. <del></del>                                  | I                      |                                                         | 1-                                                     |             |   |                         |
| MAC                       | Name                                   | IP                                              | Device type            | 9                                                       | Port                                                   | Parameters  |   |                         |
| 00:0A:59:03:0E:A7         | Poseidon                               | <u>192.168.5.114</u>                            | Poseidon m             | odel 1250                                               | 80                                                     | TCP setup=' | Y |                         |
| Doubl                     | e click                                |                                                 |                        |                                                         |                                                        |             |   |                         |

Program vyhledá zařízení ve vaší lokální síti. Poseidon identifikujete podle MAC adresy, která je uvedena na štítku zespodu zařízení.

Poklepáním na MAC adresu zařízení otevřete dialogové okno základních nastavení zařízení.

| etails                                                                                                  | ×                                                                                                   |
|----------------------------------------------------------------------------------------------------|----------------------------------------------------------------------------------------------------|
| Name:<br>Poseidon                                                                                       | IP address:         Port:           192.168.5.114         :         80                              |
| 🤌 Open in WEB Browser                                                                                   | MAC:<br>00:04:59:03:0E:A7<br>FW version:                                                            |
| 255.255.255.0                                                                                           | 1.9.6                                                                                               |
| Gateway:<br>192.168.5.1                                                                                 | Device type:<br>Poseidon model 1250                                                                 |
| Enable IP access filter     IP filter value:     0.0.0     IP filter mask:     0.0.0     Default values | DHCP:<br>Not supported<br>Enable NVT<br>Enable TCP setup<br>Enable DHCP<br>Enable TEA authorisation |
| Load gefaults                                                                                           | Check if new IP address is empty                                                                    |

- Nastavte IP adresu
- HTTP Port
- Masku sítě
- IP adresu Gateway (brány) sítě
- Volitelně Název zařízení

**Upozornění:** Pokud neznáte tyto informace, nebo si jimi nejste jistí, kontaktujte správce vaší počítačové sítě

Nastavené hodnoty uložíte do jednotky Poseidon tlačítkem **Apply Changes** (ulož změny)

Poznámka: Pro nastavení IP adresy lze také použít programy;

- UDP Config verze pro Linux
- Program Hercules (/Hercules.exe) (UDP Setup nebo terminál na sériový port)
- Sériový port RS-232 (jakýkoliv terminálový program 9600 8N1, DIP1=ON, restart)

#### První kroky

### 4) WWW stránka zařízení

Firmware:

Update firmwaru

₹.

Hotovo

- Možnosti otevření WWW stránky:
  - Zadejte IP adresu zařízení v okně prohlížeče
  - Klikněte na IP adresu v program UDP Config
  - V aplikaci UDP SETUP klikněte na podtrženou IP adresu
- WWW stránka zobrazuje informace o stavu vstupů a výstupů.
- Klikněte na odkaz "Graphic Flash SETUP" pro otevření grafického nastavovacího rozhraní (Flash Setup).

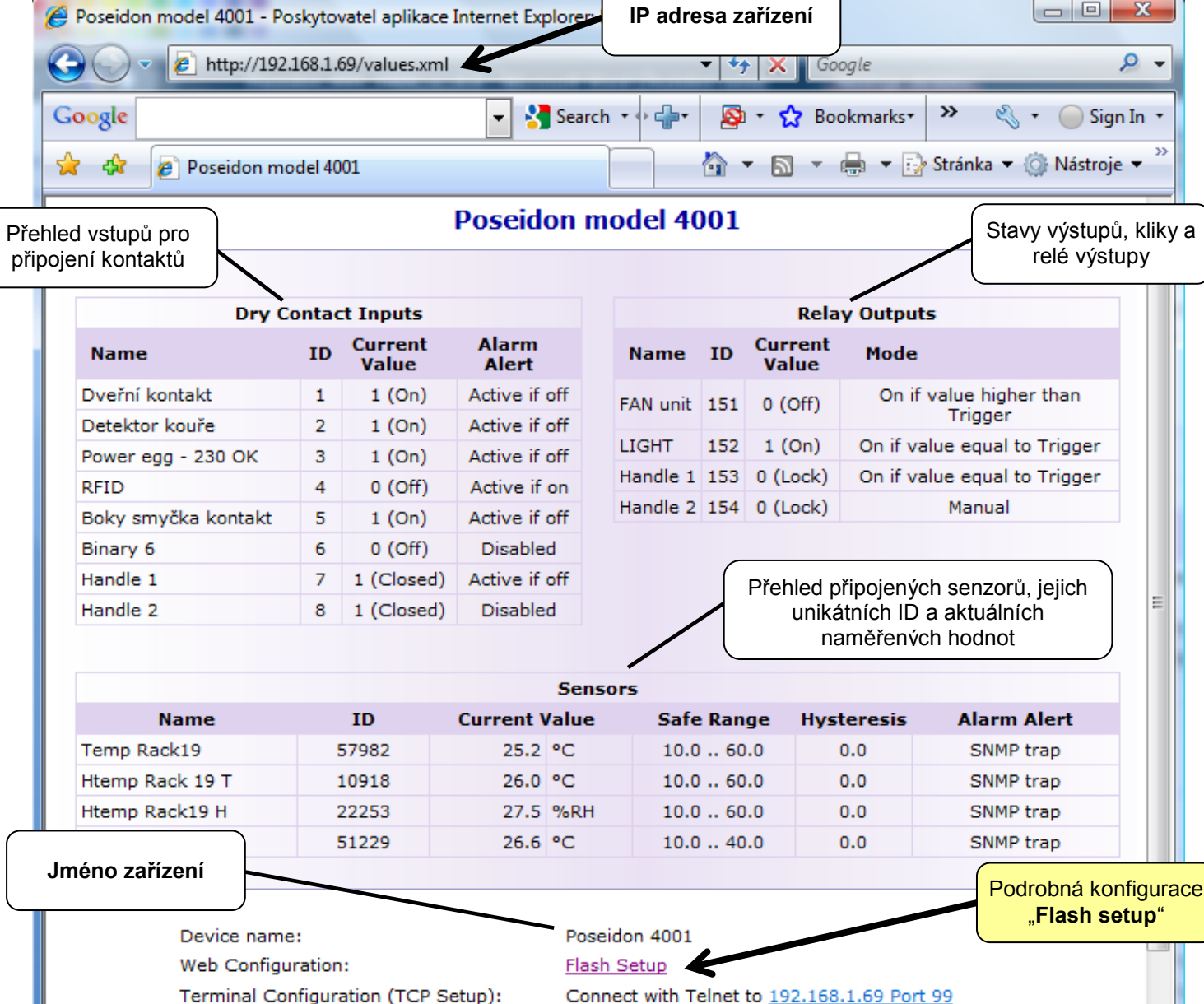

- Version: 1.0.5 (update) / MIB / OID / XSD
- Internet | Chráněný režim: Zapnuto

Popis SNMP struktur v MIB / OID seznam

Popis struktury souboru values.XML

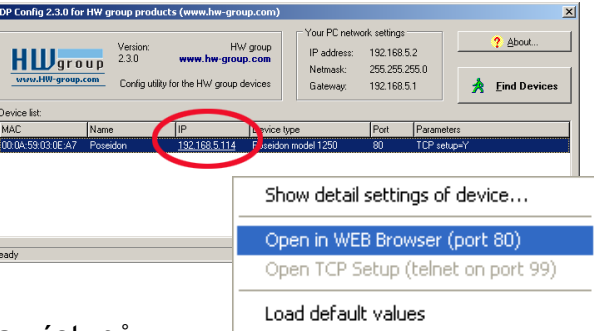

www.HW-group.com

## Flash SETUP zařízení

K tomu, aby se FLASH stránka otevřela, musí být na PC instalována podpora FLASH aplikací. Pokud je počítač připojen do Internetu, potřebný Plug-in se stáhne automaticky.

|                      | Nastaven | í a test odesíl | ání Emailu | Ov         | ládání vy | <b>ýstupů</b> (O | tevírání k      | (lik)                |            |  |  |
|----------------------|----------|-----------------|------------|------------|-----------|------------------|-----------------|----------------------|------------|--|--|
|                      |          | $\downarrow$    |            |            |           |                  |                 |                      |            |  |  |
| General General Setu | IP SNMP  | Email & SMS     | Log & Time | Sensors    | Inputs    | Outputs          | System          | Info                 | Index Page |  |  |
|                      |          |                 |            |            |           |                  |                 |                      |            |  |  |
|                      | В        | inary           | Inpu       | ts         |           |                  |                 |                      |            |  |  |
|                      |          | Name            |            | ID         | Cu        | irrent Valu      | e ,             | Alarm Al             | ert        |  |  |
| 4                    | Dveřn    | í kontakt       |            | 1          |           | 1 (On)           |                 | Active if            | Off        |  |  |
|                      | Detek    | tor kouře       | /          | 2          |           | 1 (On)           | /               | Active if            | Off        |  |  |
| definovaná jména     | Power    | egg - 230 OK    | /          | 3          |           | 1 (On)           |                 | Active if            |            |  |  |
| vstupů a senzorů     |          |                 |            | 4          |           |                  |                 | Active ir i          | Un M       |  |  |
|                      | S        | ensor           | s Ho       | odnoty pro | o poplach |                  |                 |                      |            |  |  |
| 23 24 25 26 27 28    | 29 N     | ame Se          | nsor ID C  | urrent Va  | lue       | SafeRang         | je              | Alarm A              | lert       |  |  |
|                      | Tem      | p Rack19        | 57982      | 25.2       | 2 °C      | 10.0             | 60.0            | Acti                 | ve         |  |  |
|                      | Htem     | np Rack 19 T    | 10918      | 26.        | °C        | 10.0             | 60.0            | Acti                 | ve         |  |  |
|                      | Htem     | np Rack19 H     | 22253      | 27.        | 5 %RH     | 10.0             | 60.0            | Acti                 | ve         |  |  |
|                      | Tem      | p 1wire         | 51229      | 26.0       | 5 °C      | 10.0             | 40.0            | Acti                 | ve 🔤       |  |  |
|                      |          |                 |            |            |           |                  |                 |                      |            |  |  |
|                      |          |                 |            |            |           |                  | Akce př<br>mimo | ʻi hodnote<br>rozsah | <u>\$</u>  |  |  |
|                      | R        | efres           | h          |            |           |                  |                 |                      |            |  |  |
|                      | Value    | s reloaded      | 7 ti       | mes.       | Reload va | lues every       | 5               | [5]                  | Stop       |  |  |

- General: Náhled aktuálních hodnot
- General Setup: IP adresa, DNS, bezpečnost (jméno/heslo nebo rozsahy IP adres)
- **SNMP:** Nastavení SNMP / SNMP Trapů (porty a příjemci poplachů)
- Email & SMS: Nastavení parametrů a test odeslání
- Log & Time: Parametry času, NTP server
- Sensors: Pojmenování zařízení, vstupů a sledování stavů
- Outputs: Ovládání výstupů a řízení jejich režimu
- System: Upgrade FW..

**Poznámka:** Pomocí funkce Refresh na hlavní záložce lze měnit a nastavovat časové intervaly, za které se budou zobrazovat nově naměřené hodnoty senzorů.

#### Email & SMS

| General | General Setup                      | SNMP                   | Email & SMS                       | Log & Time        | Sensors                | Inputs     | Outputs | System    | Info      | Index Page |
|---------|------------------------------------|------------------------|-----------------------------------|-------------------|------------------------|------------|---------|-----------|-----------|------------|
|         |                                    |                        | Email Settings                    |                   |                        |            |         |           |           |            |
|         |                                    | 5                      | MTP Server                        | so<br>25          | me.smtp.se             | erver      |         | Address o | r DNS I   | lame]      |
| P       | oseidon                            | I                      | Email Sender Ad                   | dress us          | er@domain              | .com       |         |           |           |            |
|         |                                    | ,                      | Authentication<br>Name/Password   | I Us              | o<br>er login na       | me         |         |           |           |            |
|         |                                    | -                      | Email Subject Te                  | ext Su            | bject_0                |            |         |           |           |            |
|         |                                    |                        | Alarm Email Rec<br>Marm Email Cop | ipient To<br>y To | 0@domain.<br>1@domain. | com<br>com |         |           |           |            |
|         | Odešle testovac<br>vypíše protokol | cí Email a<br>o spojen | odic Log Rec                      | ipient            |                        |            |         | → Sen     | d Test E  | mail       |
|         |                                    |                        | GSM SMS Inter                     | face              |                        |            |         |           | Enabl     | e 🗹        |
|         |                                    |                        | RS-232 GSM Mo                     | dule W            | aiting for m           | odem       |         |           |           |            |
|         |                                    |                        | 6MS Center Nun                    | nber              |                        |            |         |           |           |            |
|         | dešle testovací S                  | SMS a                  | Alarm SMS Recip                   | pient 1           |                        |            |         | → Ser     | nd Test S | SMS        |
|         |                                    | p 0 j 0 i i i i        |                                   |                   |                        | Apply C    | hanges  |           |           |            |

#### Zkontrolujte pro odeslání Emailu

- 1) Správnou IP adresu na IP Gateway
- 2) DNS server v nastavení sítě
- 3) **SMTP server** a jeho port
- Zapnutou autentizaci a správné jméno a heslo
- 5) Vypnutý **Spam filter** v emailové schránce

#### Zkontrolujte pro odeslání SMS

- 1) **GSM modem** podporovaného typu připojený dodaným kabelem.
- 2) SIM kartu v GSM modemu s deaktivovaným pinem.
- 3) Zapnutý GSM modem
- Zaškrtnutou podporu GSM rozhraní a stav modemu "Ready".
- 5) Zobrazené číslo **SMS Centra** (načítá se z nastavení na SIM kartě)

Poznámka: Změnu konfigurace je nutné potvrdit tlačítkem Apply Changes.

#### Sensors

| Gener               | al General Setup                                          | SNMP E                                                                                                    | imail & SMS          | Log & Time                    | Sensors            | Inputs                                | Outputs                          | System                            | Info Inde                             | x Page |
|---------------------|-----------------------------------------------------------|----------------------------------------------------------------------------------------------------|----------------------|-------------------------------|--------------------|---------------------------------------|----------------------------------|-----------------------------------|---------------------------------------|--------|
|                     |                                                           |                                                                                                    |                      |                               |                    |                                       |                                  |                                   |                                       |        |
|                     | Sensors                                                   |                                                                                                    |                      |                               |                    |                                       |                                  |                                   |                                       |        |
|                     | Name                                                      | Sensor ID                                                                                                    | Current<br>Value     | Safe R                        | ange               | Hysteresis<br>Idle Range              | Delay<br>[5]                     | Out of Safe<br>Range<br>SNMP Trap | Out of Safe<br>Range<br>  Email & SMS |        |
|                     | Temp Rack19                                               | 57982                                                                                                    | 25.5 °C              | 10.0                          | 60.0               | 0.0                                   | 0                                | <b>V</b>                          |                                       |        |
|                     | Htemp Rack 19 T                                           | 10918                                                                                                    | 26.1 °C              | 10.0 /-                       | 60.0               | 0.0                                   | 0                                | <b>V</b>                          |                                       |        |
|                     | Htemp Rack19 H                                            | 22253                                                                                                    | 25.6 %RH             | 10.0/-                        | 60.0               | 0.0                                   | 0                                |                                   |                                       |        |
|                     | Temp 1wire                                                | 51229                                                                                                    | 26.8 °C              | 10.0 -                        | 40.0               | 0.0                                   | 0                                | <ul><li>✓</li></ul>               |                                       |        |
| Vložt<br>bud<br>SMS | e jméno senzoru, k<br>e vypsáno do Ema<br>nebo do SNMP Tr | které     Odešle SNMP Trap při překročení       nailu,     "Safe Range" hodnoty tohoto       rrapu.     konkrétního senzoru. |                      |                               |                    |                                       |                                  |                                   |                                       |        |
|                     |                                                           |                                                                                                    |                      |                               | Odešle<br>Ra<br>ko | SMS při p<br>ange" hodr<br>onkrétního | řekročer<br>noty toho<br>senzoru | ní "Safe<br>to<br>ı.              |                                       |        |
|                     |                                                           |                                                                                                    | Spustí detek<br>a zo | kci připojený<br>brazí naleze | ch senzoi<br>né.   | rů                                    |                                  |                                   |                                       |        |
|                     | Apply Changes Autodetect Sensors                          |                                                                                                    |                      |                               |                    |                                       |                                  |                                   |                                       |        |

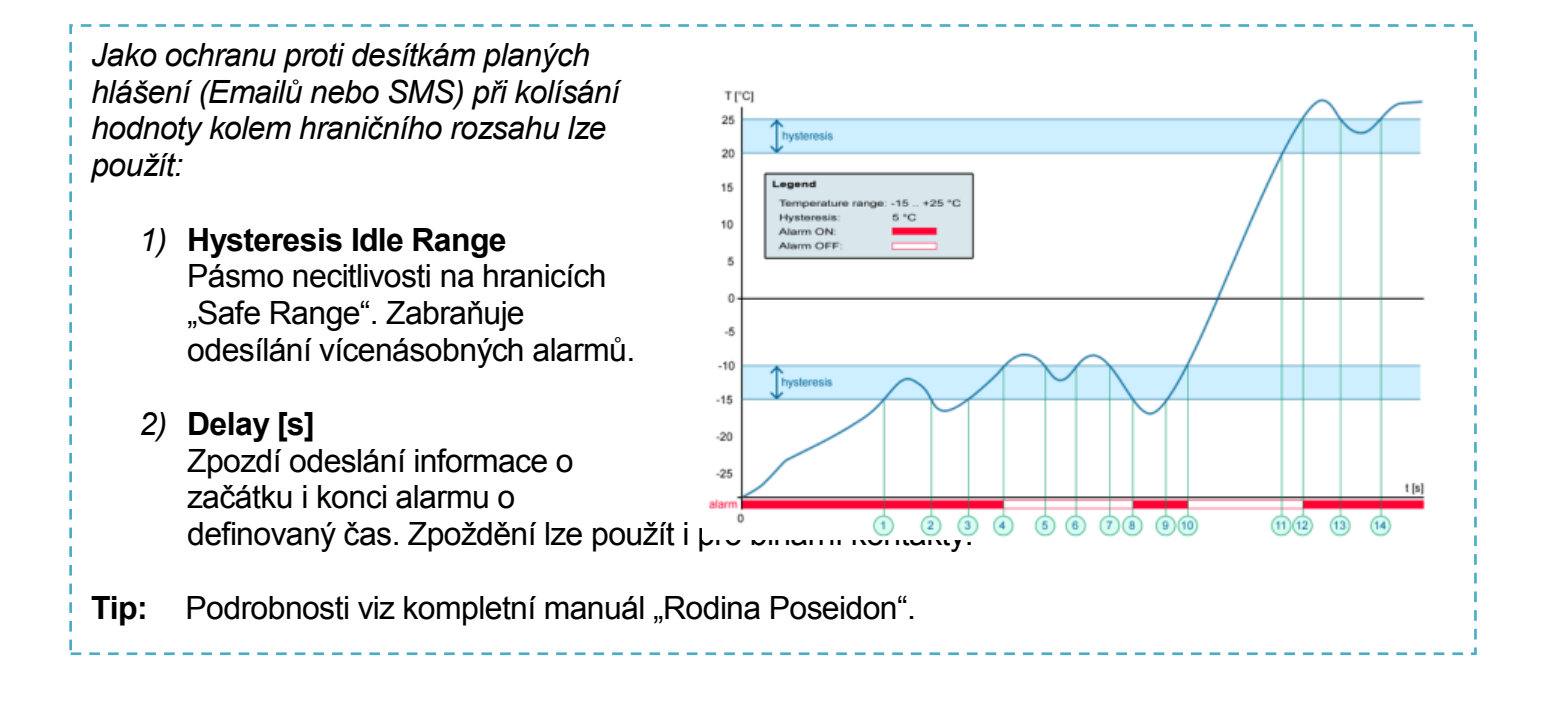

Poznámka: Změnu konfigurace je nutné potvrdit tlačítkem Apply Changes.

#### Inputs

| General             | General Setup                                      | SNMP                        | Email & SMS                                                                                                    | Log & Time                                                                | Sensors | Inputs  | Outputs                                                    | System                          | Info     | Index Page |
|---------------------|----------------------------------------------------|-----------------------------|----------------------------------------------------------------------------------------------------|---------------------------------------------------------------------------|---------|---------|------------------------------------------------------------|---------------------------------|----------|------------|
|                     |                                                    | D                           | ry Contact Inp                                                                                                    | outs                                                                      |         |         |                                                            |                                 |          |            |
|                     | Ŵ                                                  | D                           | ry Contact Inpu                                                                                                    | its state reac                                                            | ID      | Current | Value                                                      | Alarm Sta                       | te       | Delay[s]   |
| P                   | oseidon                                            | Dv                          | eřní kontakt                                                                                                    |                                                                           | 1       | 1 (On   | ) A                                                        | ctive if Off                    |          | 0          |
|                     |                                                    | Det                         | tektor kouře                                                                                                    |                                                                           | 2       | 1 (On   | ) A                                                        | ctive if Off                    |          | 0          |
|                     |                                                    | Pov                         | ver egg - 230 Ok                                                                                                    | : /                                                                       | 3       | 1 (On   | ) A                                                        | ctive if Off                    | -        | 0          |
|                     |                                                    | RFI                         | D                                                                                                    |                                                                           | 4       | 0 (Off  | ) A                                                        | ctive if On                     |          | 0          |
|                     |                                                    | Bol                         | ky smyčka konta                                                                                                    | kť                                                                        | 5       | 1 (On   | ) A                                                        | ctive if Off                    |          | 0          |
|                     |                                                    | Bin                         | ary 6                                                                                                    |                                                                           | 6       | 0 (Off  | ) Ir                                                       | nactive                         |          | 0          |
|                     |                                                    | Har                         | ndle 1                                                                                                    |                                                                           | 7       | 1 (On   | ) A                                                        | ctive if Off                    |          | 0          |
| Vložt<br>bud<br>SMS | e jméno senzoru<br>e vypsáno do En<br>nebo do SNMP | , které<br>hailu,<br>Trapu. | <ul> <li>STAV ALAF</li> <li>Active if<br/>Alarm při<br/>kontaktu</li> <li>Active if<br/>Alarm při<br/>kontaktu</li> </ul> | RM KONTAK<br>On<br>sepnutém<br>(1 = On)<br>Off<br>rozepnutén<br>(0 = Off) | .TU:    |         | REAL<br>• In<br>• Ou                                       | KCE NA K<br>active<br>dešle SNM |          | .КТҮ:<br>p |
|                     |                                                    |                             | Inactive     Žádný st                                                                                                    | av Alarm                                                                  |         | Apply   | <ul> <li>Or</li> <li>Or</li> <li>Or</li> <li>Or</li> </ul> | dešle Ema                       | iii i SN | IMP Trap   |

0 (Off)

**Poznámka:** Změnu konfigurace je nutné potvrdit tlačítkem Apply Changes.

TIP

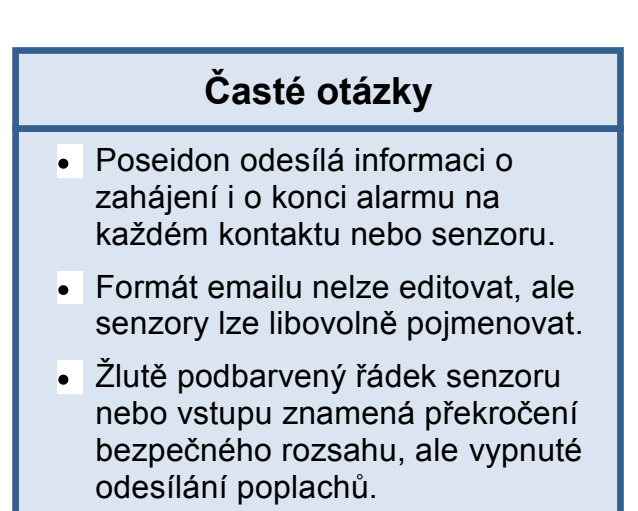

#### Manuál pro rodinu Poseidon

Podrobný popis nastavení a všech záložek nastavovacího rozhraní najdete v manuálu **"Rodina Poseidon**". Viz WEB nebo instalační CD.

#### Outputs

| General | General Setu    | up S   | SNMP             | Email & SMS             | Log & Time                                       | Sensors                                 | Inputs   | Outputs                               | System                                                 | Info                                   | Index Page |
|---------|-----------------|--------|------------------|-------------------------|--------------------------------------------------|-----------------------------------------|----------|---------------------------------------|--------------------------------------------------------|----------------------------------------|------------|
| 0.11    |                 |        |                  |                         |                                                  |                                         |          |                                       |                                                        |                                        |            |
| Outpu   | Name            | ID     | Current<br>Value |                         | Output Control                                   |                                         |          | Targe<br>Value                        | :t C<br>2                                              | Depender                               |            |
| FAN un  | it              | 151    | Off(0)           | Manual     Local Condit | tion On if valu                                  | e higher tha                            | n Triage | 30.0                                  | Htemp                                                  | Rack 19                                | T(10! 🗸 🗲  |
| LIGHT   |                 | 152    | On(1)            | OManual                 | tion On if yolu                                  | e equal to T                            | riggor   |                                       | Dvožní J                                               | (ontakt(1                              |            |
| Handle  | 1               | 153    | Off(0)           | OManual                 |                                                  | e equal to 1                            | ngger    |                                       |                                                        |                                        |            |
| Handle  | 2               | 154    | A                | Local Condit     Manual | tion On if valu<br>Chang                         | e equal to T<br>e to On                 | rigger Y | 1.0                                   | RFID(4)                                                | )                                      |            |
|         |                 |        |                  | OLocal Condi            |                                                  | 1                                       |          |                                       |                                                        |                                        |            |
|         | Zvolte režim    | výstu  | pu               |                         | <b>Manual</b> mod<br>Ovládání výs<br>nebo M2M pr | e:<br>tupu přes <sup>v</sup><br>otokoly | WEB      | Local<br>Spínár<br>senzor<br>při tepl | <b>Conditio</b><br>hí výstupu<br>u "Htemp<br>otě nad 3 | n mode<br>i podle<br>i Rack 1<br>60°C. | :<br>9"    |
| HW S    | Security Protec | tion D | Disabled         |                         |                                                  |                                         |          |                                       |                                                        |                                        |            |
|         |                 |        |                  |                         | Apr                                              | bly Changes                             |          |                                       |                                                        |                                        |            |

#### Režim výstupu:

#### A) Manual

Výstup <u>lze ovládat</u> z Flash rozhraní, nebo z jakéhokoli programu pomocí M2M protokolů (XML, SNMP, Modbus/TCP).

Výstup <u>nelze použít ve funkci "Termostat"</u> - lokální podmínka.

#### B) Local Condition

Výstup <u>nelze ovládat</u> z Flash rozhraní. Výstup je řízen nastavenou podmínkou, pro všechny M2M protokoly je výstup pouze pro čtení. Výstup nelze vzdáleně ovládat.

#### • On if any alarm

Výstup = On, když je alespoň jeden vstup nebo senzorů ve stavu Alarm.

- On if value equal to Trigger
   Výstup = On, když je hodnota vybraného senzor rovna "Target value".
- On if value higher than Trigger
   Výstup = On, když je hodnota vybraného senzor větší než "Target value".
- On if value Lower than Trigger
   Výstup = On, když je hodnota vybraného senzor menší než "Target value".
- Dependent On senzoru / vstup pro který platí podmínka.

**Poznámka:** Změnu konfigurace je nutné potvrdit tlačítkem Apply Changes.

## Softwarové aplikace

## HWg DCD

Aplikace pro dohled infrastruktury datového centra. Grafické rozhraní pro otevření/zavření dveří rozvaděče a vzdálený dohled IT infrastruktury.

Obsahuje databázi přístupových hesel do rozvaděče, záznam událostí a všech otevření dveří rozvaděče. Pomocí externího GSM modemu lze aplikaci ovládat po SMS a otevírat rozvaděče přístupovými kódy z mobilních telefonů.

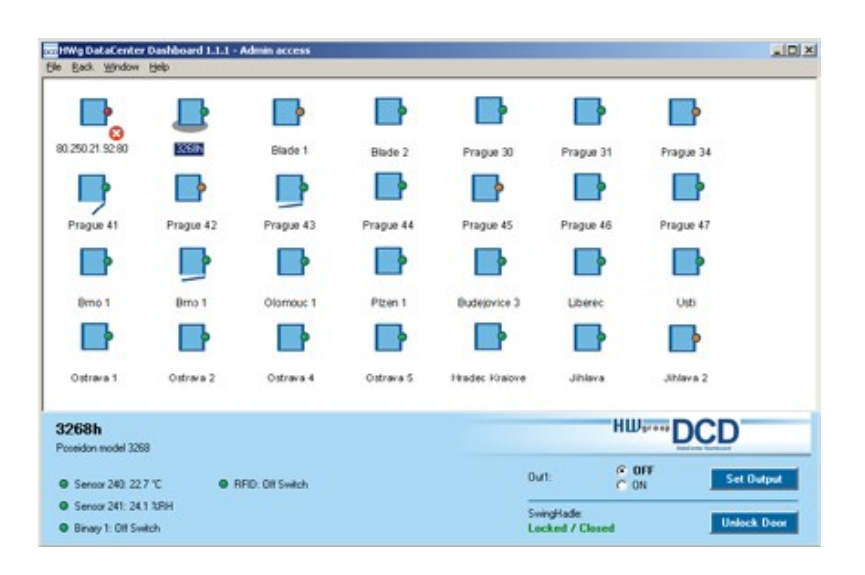

et Address 🛛 🔽 Logfile Enable

Sound

Send SMS

Action typ

Message

No Output

No

n 🕹 Help

<user>:<pass>@192.168.1.99.80;151=X C:\WINDOWS\Media\tada.wav

:\Program Files\HW group\PD Trig

2IP2:80:151=1

 $\odot$ 

## PD Trigger

Pro reakci na poplachy a ovládání výstupů lze použít program PD Trigger, který umí zareagovat na příchozí upozornění na stav Alarm například sepnutím relé po síti. (stáhnete z našeho webu).

| rigger Events                                                                                                    | 192 122 1 2 database                                                                                                    |                                                                                                    |
|----------------------------------------------------------------------------------------------------|----------------------------------------------------------------------------------------------------|----------------------------------------------------------------------------------------------------|
| Time:<br>Device IP Address:<br>Source Name:<br>Value:<br>Alarm Status:<br>Condition: <b>#18 play soun</b><br>Condition: <b>192.168.1.* st</b><br>Condition: <b>192.168.1.* st</b> | 3.1.2008, 16:02:01<br><u>192.168.1.68</u><br>192.168.1.68<br>start<br>alarm<br>ad, Source: <b>192.168.1.99 = start</b> , Status: alarm, Device: 192.168<br><b>tartup</b> , Source: <b>192.168.1.68 = start</b> , Status: alarm, Device: 192<br><b>tartup</b> , Source: <b>192.168.1.68 = start</b> , Status: alarm, Device: 192<br><b>tartup</b> , Source: <b>192.168.1.68 = start</b> , Status: alarm, Device: 192 | B1.99         21681           21681         Imputs                                                                                                    |
| 🖹 Show Logfile                                                                                                    | Show Configurator                                                                                                    | Manual Configuration       Output Action         IP Address:       Port:         ⊗ 250.21.84       :         1980       C Set to OFF         C Set to DN when alarm active       C Set to OFF when alarm active         C Set to OFF when alarm active       C Set to OFF when alarm active         Image: Cancel       Image: Use this output |

O PD Trigger 1.4.2 Configurator

Name

\*#17

\*#18

\*#19

192,168,1,\*

#17 set output

#18 play sound

#19 send SMS

192,168,1,\* startup

? Show This Computer Eth

Start edge

Alarm start & stop

Alarm stop

SNMP Port: 162

**Bule List** 

No.

#### SW aplikace 3. stran

HW group udržuje databázi testovaných softwarových aplikací s rodinou Poseidon. Přehled aplikací najdete na HWg webu:

- SNMP Network Management aplikace
- IP kamerové systémy
- Bezpečnostní aplikace

## HWg-PDMS

Windows aplikace logování dat a rychlého exportu protokolů do MS Excel. Hodnoty senzorů z připojených zařízení ukládá do databáze. Příjem hodnot po XML (http) i přes email. Pro vyhodnocení alarmů spolupracuje s aplikací PD Trigger.

Do databáze dat lze přistupovat z listu MS EXCEL nebo z aplikačního rozhraní (příklady pro .NET, VB, C#, Borland C++, Delphi, Microsoft C++).

|                                        | evice List                                        | Sensor List                  |              |          |                        |           |          |          |          |          |          |                           |          |                                                           |                                   |         |
|----------------------------------------|---------------------------------------------------|------------------------------|--------------|----------|------------------------|-----------|----------|----------|----------|----------|----------|---------------------------|----------|-----------------------------------------------------------|-----------------------------------|---------|
|                                        |                                                   |                              |              |          |                        |           |          |          |          |          |          |                           |          | HWgrou                                                    | PD                                | MS      |
| Overvi                                 | iew:                                              |                              |              |          |                        |           |          |          |          |          |          |                           |          | Periodic                                                  | Report                            | Templat |
| -                                      | 500                                               |                              |              |          |                        |           |          |          |          |          |          |                           | ٦        | ✓ Report1                                                 |                                   |         |
| Vire [%RH                              | 0                                                 |                              |              | 'n       | min                    |           |          |          | _        |          |          |                           |          |                                                           |                                   |         |
| Humid 1/                               | -500                                              |                              |              |          |                        |           |          |          |          |          |          |                           |          |                                                           |                                   |         |
|                                        | -1000_00195112                                    | 21:56:09                     | 22.01.12     | 22:06:14 | 22.11.16               | 22.16.19  | 22.21.21 | 22.26.24 | 22.31.26 | 22.36.28 | 22:41:31 | 22.46.33                  | 22:51:36 |                                                           |                                   |         |
| evice:                                 |                                                   |                              |              | _        | Interval:              |           |          |          |          |          | -        |                           |          |                                                           |                                   | Des inc |
| ensor.                                 |                                                   |                              |              | •        | From                   |           |          | Τα       |          |          | <u> </u> |                           |          | <u>A</u> aa                                               |                                   | Eleview |
| Poseidor                               | n 3265: Hu                                        | mid 1Wire = 3                | 27.8 %RH     | ٣        | 8.4.2009               | • 21:     | 18:10    | 8.4.20   | 9 💌      | 22:48:10 | ÷        | <u>R</u> efre             | sh       | Op                                                        | ien Repor                         | Eolder  |
| 20 conr<br>20 conr<br>sensor<br>sensor | nected se<br>rs in alan<br>rs net res             | ensors<br>m<br>spoding       |              |          | 1 devices<br>O devices | not respo | nding    |          |          |          | Add Dev  | ices & Ser<br>vices & Sen | 150rs    | Alarm Se<br>I3 Switch = 0<br>V1 Sens-UI =<br>I1 Sens-UI = | ensor Li<br>In<br>5.3 V<br>4.2 mA | st      |
| .og M                                  | essage                                            | es:                          |              |          |                        |           |          |          |          |          |          |                           |          |                                                           |                                   |         |
| Poseidon<br>BEGI<br>COM<br>Count = 6   | 1250 online<br>IN *****<br>MIT *****<br>20549 (pm | e: Getting valu<br>zetek 57) | ies successf | ul       |                        |           |          |          |          |          |          |                           | 1        |                                                           |                                   |         |

## PosDamIO

Poseidon Damocles I/O je řádková utilita pro Windows a Linux, pomocí které lze přes XML rozhraní ovládat jednotky Poseidon a Damocles. Zavoláním programu lze vypsat stav sensorů, vstupů a výstupů, ale také nastavit výstup na log. 1 nebo 0.

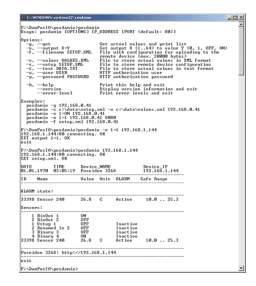

## CapTemp

Software pro sběr a analýzu dat ze senzorů v potravinářství a průmyslu.

CapTemp a MonTemp je dvojice programů pro monitorování procesů ve výrobních procesech. Do programu lze připojit celý sortiment senzorů firmy HW group (čidla teploty, vlhkosti, kontaktů a dalších), ale i jiných výrobců.

**CapTemp** loguje hodnoty do vnitřní databáze, zobrazuje posledních několik hodnot a zpracovává podmínky a Alarmy. Na hodnoty v alarm rozsahu upozorňuje emailem nebo SMSkou přes GSM modem připojený k PC.

**MonTemp** pak zpracovává uložená data z databáze, generuje grafické výstupy, histogramy, protokoly pro ISO nebo HACCP.

- CapTemp podporuje rodinu Poseidon, Damocles a I/O Controller
- Přesměrování upozornění na Alarm na E-mail nebo SMS (GSM modem)
- Přehledné grafické prostředí
- Podpora podmínek a pravidel pro jednoduché regulační a řídící úlohy.
- Zkušební verze na 21 dní bez omezení.

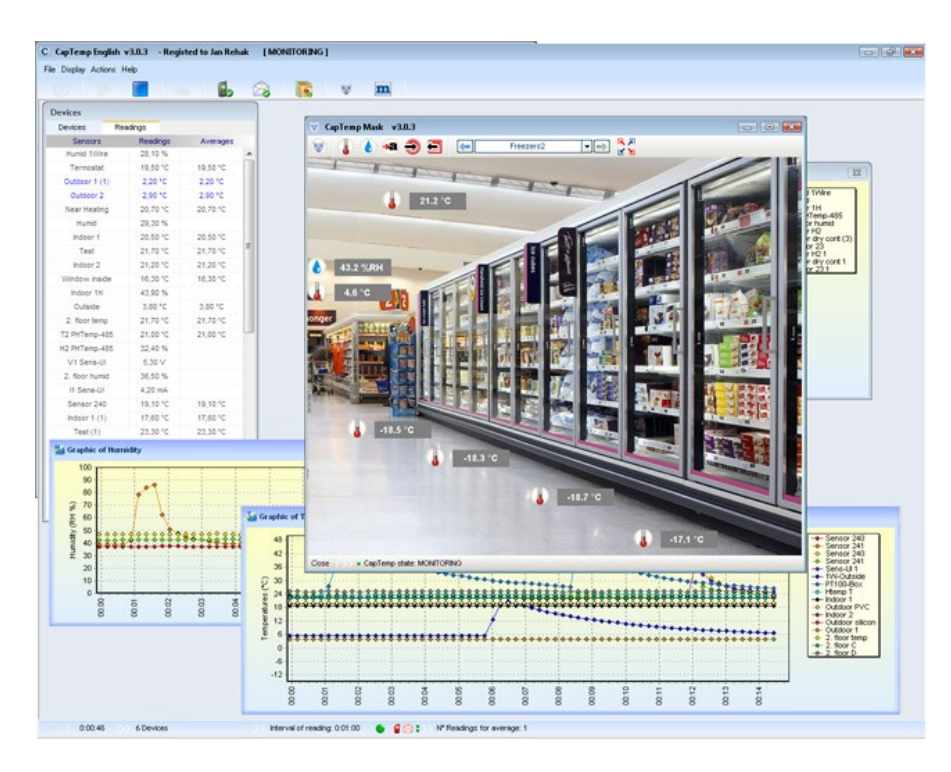

## Technické parametry

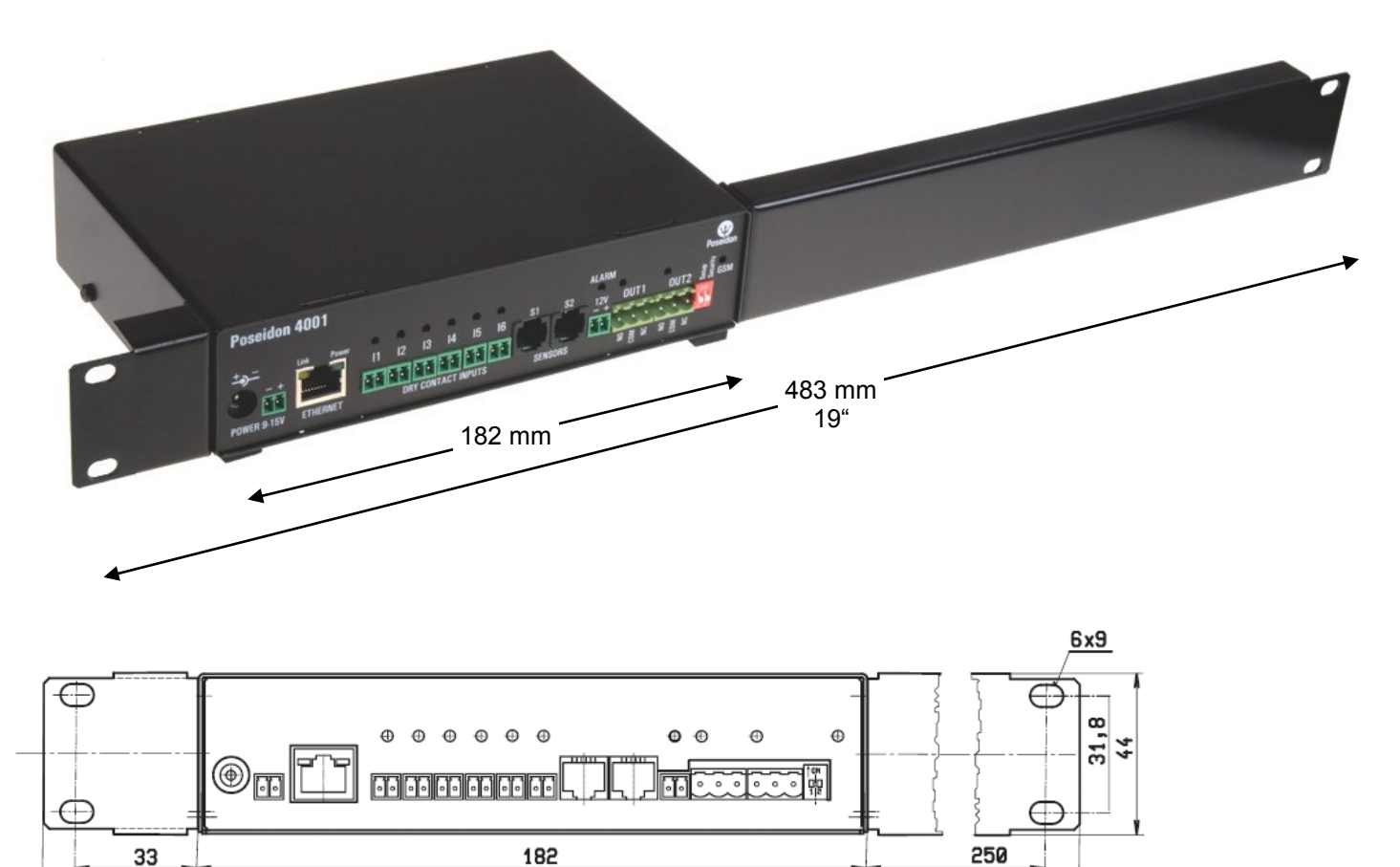

![](_page_14_Figure_4.jpeg)

![](_page_14_Figure_5.jpeg)

## Specifikace produktu

HW group

- Ethernet: RJ45 10BASE-T/10 Mbit/s
- 4 senzorické vstupy: RJ11 porty pro připojení 1-Wire čidel (teplota, vlhkost...)
- 6 digitálních vstupů: Bezpotenciálové vstupní kontakty.
- 4 digitální výstupy: Výstupy kontaktů relé, každý výstup ovládá kontakt NO a kontakt NC.
- Nastavovací přepínače DIP
  - DIP1 = On aktivuje režim Serial SETUP (9600 8N1)
     Obnoví tovární nastavení, pokud je s ním 5x zahýbáno do 5 sekund po zapnutí napájení
  - DIP2 = On aktivuje ochranu proti změně konfigurace.
- Funkce zařízení
  - Alarming při překročení meze hodnot
  - Vzdálený dohled nad stavem vstupů a čidlem teploty
  - o Vzdálené ovládání SH1 elektronických klik
  - Vzdálené ovládání výstupů
  - Lokální ovládání výstupů pomocí podmínek pro Alarm (Local Condition)
- Napájecí napětí: +9-15V / 250 mA, 48V nebo PoE
- **Rozměry:** 184 x 44 x 125 [mm] (1U)
- Indikační LED: Power, LINK, STATUS, ALARM

| ETHERNET                                  |                                                              |
|-------------------------------------------|--------------------------------------------------------------|
| Rozhraní                                  | RJ45 (10BASE-T)                                              |
| <ul> <li>Alternativní napájení</li> </ul> | Power over Ethernet IEEE802,3af                              |
| Podporované protokoly                     | IP: ARP, TCP/IP (HTTP, Modbus/TCP, NTP, SMTP), UDP/IP (SNMP) |
| SNMP                                      | Verze1 plně podporována , nekteré části verze2               |
|                                           |                                                              |
| SENSORy                                   |                                                              |
| Porty                                     | S1, S2, S3, S4                                               |
| Тур                                       | Pouze senzory HW Group s.r.o.                                |
| Konektor                                  | RJ11 (1-Wire Bus)                                            |
| Sensory                                   | Až 12 senzorů                                                |
| Vzdálenost                                | Max 30metrů jediný senzor, max 10m při vice senzorech        |
|                                           |                                                              |
| Kontaktní vstupy                          |                                                              |
| Port                                      | 11, 12, 13, 14, 15, 16                                       |
| Тур                                       | Kontaktní vstup (tlačítko, kontakt relé a pod.)              |
| Citlivost                                 | 1 (On) = 0500 Ω (Pravý pin svorek je připojen na GND)        |
| Vzdálenost                                | Up to 50m                                                    |
|                                           |                                                              |
| Výstupy                                   |                                                              |
| Porty                                     | OUT1, OUT2                                                   |
| Тур                                       | Kontakt relé (NC-COM-NO)                                     |
| Zatižitelnost                             | až 48W (4A/12V or 1A/48V)                                    |
| Výchozí stav                              | Stav po zapnutí                                              |

1

| Ovládání klik                                                                                                    |                                                                                                    |  |  |  |  |  |
|----------------------------------------------------------------------------------------------------|----------------------------------------------------------------------------------------------------|--|--|--|--|--|
| Porty                                                                                                    | H1 H2 (Southco H3 EM Electronic Locking Swinghandle)                                                                                                    |  |  |  |  |  |
| Typ                                                                                                    | Rozhraní pro připojení zámků Southco                                                                                                    |  |  |  |  |  |
| Vzdálenost                                                                                                    | až 5m                                                                                                    |  |  |  |  |  |
|                                                                                                    |                                                                                                    |  |  |  |  |  |
| GSM MODEM                                                                                                    |                                                                                                    |  |  |  |  |  |
| Port                                                                                                    | RS-232                                                                                                    |  |  |  |  |  |
| Тур                                                                                                    | Serial port (RxD, TxD, RTS, CTS, GND)                                                                                                    |  |  |  |  |  |
| Konektor                                                                                                    | Cannon DB9M                                                                                                    |  |  |  |  |  |
|                                                                                                    |                                                                                                    |  |  |  |  |  |
| Napájení                                                                                                    |                                                                                                    |  |  |  |  |  |
| Port                                                                                                    | POWER 9-15V                                                                                                    |  |  |  |  |  |
| Příkon                                                                                                    | 400 mA + externí zařízení                                                                                                    |  |  |  |  |  |
| Connector                                                                                                    | Jack (Souosý 2.5 mm) & Svorkovnice (paralelní zapojení)                                                                                                    |  |  |  |  |  |
|                                                                                                    |                                                                                                    |  |  |  |  |  |
| Napoájení 48V                                                                                                    |                                                                                                    |  |  |  |  |  |
| Port                                                                                                    | 48V, 48V                                                                                                    |  |  |  |  |  |
| Тур                                                                                                    | Dvojitý vstup 48V                                                                                                    |  |  |  |  |  |
| Konektor                                                                                                    | Svorkovnice                                                                                                    |  |  |  |  |  |
|                                                                                                    |                                                                                                    |  |  |  |  |  |
| POWER OUT                                                                                                    |                                                                                                    |  |  |  |  |  |
|                                                                                                    |                                                                                                    |  |  |  |  |  |
| Port                                                                                                    | 12V, 12V, 12V                                                                                                    |  |  |  |  |  |
| Port<br>Tvp                                                                                                    | 12V, 12V, 12V<br>12V výstup pro externí zařízení (GSM modem, sensory)                                                                                                    |  |  |  |  |  |
| Port<br>Typ                                                                                                    | 12V, 12V, 12V<br>12V výstup pro externí zařízení (GSM modem, sensory)<br>Napájeno z PoE nebo 48V vstupu – Nutno chránit proti přetížení vnější pojistkou.                                                                                                    |  |  |  |  |  |
| Port<br>Typ<br>Konektor                                                                                                    | 12V, 12V, 12V<br>12V výstup pro externí zařízení (GSM modem, sensory)<br>Napájeno z PoE nebo 48V vstupu – Nutno chránit proti přetížení vnější pojistkou.<br>Svorkovnice                                                                                                    |  |  |  |  |  |
| Port<br>Typ<br>Konektor                                                                                                    | 12V, 12V, 12V<br>12V výstup pro externí zařízení (GSM modem, sensory)<br>Napájeno z PoE nebo 48V vstupu – Nutno chránit proti přetížení vnější pojistkou.<br>Svorkovnice                                                                                                    |  |  |  |  |  |
| Port<br>Typ<br>Konektor                                                                                                    | 12V, 12V, 12V<br>12V výstup pro externí zařízení (GSM modem, sensory)<br>Napájeno z PoE nebo 48V vstupu – Nutno chránit proti přetížení vnější pojistkou.<br>Svorkovnice                                                                                                    |  |  |  |  |  |
| Port<br>Typ<br>Konektor<br>LED<br>POWER                                                                                                    | 12V, 12V, 12V<br>12V výstup pro externí zařízení (GSM modem, sensory)<br>Napájeno z PoE nebo 48V vstupu – Nutno chránit proti přetížení vnější pojistkou.<br>Svorkovnice<br>Zelená - Napájení OK<br>Vellow – Aktivita Ethernety                                                                                                    |  |  |  |  |  |
| Port<br>Typ<br>Konektor<br>LED<br>POWER<br>LINK & Activity                                                                                                    | 12V, 12V, 12V<br>12V výstup pro externí zařízení (GSM modem, sensory)<br>Napájeno z PoE nebo 48V vstupu – Nutno chránit proti přetížení vnější pojistkou.<br>Svorkovnice<br>Zelená - Napájení OK<br>Yellow – Aktivita Ethernetu<br>Pod. Stav Alarm na přijekém cenzeru.                                                                                                    |  |  |  |  |  |
| Port<br>Typ<br>Konektor<br>LED<br>POWER<br>LINK & Activity<br>ALARM<br>CSM                                                                                                    | 12V, 12V, 12V<br>12V výstup pro externí zařízení (GSM modem, sensory)<br>Napájeno z PoE nebo 48V vstupu – Nutno chránit proti přetížení vnější pojistkou.<br>Svorkovnice<br>Zelená - Napájení OK<br>Yellow – Aktivita Ethernetu<br>Red – Stav Alarm na nějakém senzoru<br>Groop – Aktivita CSM modomu                                                                                                    |  |  |  |  |  |
| Port<br>Typ<br>Konektor<br>POWER<br>LINK & Activity<br>ALARM<br>GSM                                                                                                    | 12V, 12V, 12V<br>12V výstup pro externí zařízení (GSM modem, sensory)<br>Napájeno z PoE nebo 48V vstupu – Nutno chránit proti přetížení vnější pojistkou.<br>Svorkovnice<br>Zelená - Napájení OK<br>Yellow – Aktivita Ethernetu<br>Red – Stav Alarm na nějakém senzoru<br>Green – Aktivita GSM modemu                                                                                                    |  |  |  |  |  |
| Port<br>Typ<br>Konektor<br>LED<br>POWER<br>LINK & Activity<br>ALARM<br>GSM                                                                                                    | 12V, 12V, 12V<br>12V výstup pro externí zařízení (GSM modem, sensory)<br>Napájeno z PoE nebo 48V vstupu – Nutno chránit proti přetížení vnější pojistkou.<br>Svorkovnice<br>Zelená - Napájení OK<br>Yellow – Aktivita Ethernetu<br>Red – Stav Alarm na nějakém senzoru<br>Green – Aktivita GSM modemu                                                                                                    |  |  |  |  |  |
| Port<br>Typ<br>Konektor<br>LED<br>POWER<br>LINK & Activity<br>ALARM<br>GSM                                                                                                    | 12V, 12V, 12V<br>12V výstup pro externí zařízení (GSM modem, sensory)<br>Napájeno z PoE nebo 48V vstupu – Nutno chránit proti přetížení vnější pojistkou.<br>Svorkovnice<br>Zelená - Napájení OK<br>Yellow – Aktivita Ethernetu<br>Red – Stav Alarm na nějakém senzoru<br>Green – Aktivita GSM modemu                                                                                                    |  |  |  |  |  |
| Port<br>Typ<br>Konektor<br>LED<br>POWER<br>LINK & Activity<br>ALARM<br>GSM<br>DIP<br>DIP1: Setup                                                                                               | 12V, 12V, 12V<br>12V výstup pro externí zařízení (GSM modem, sensory)<br>Napájeno z PoE nebo 48V vstupu – Nutno chránit proti přetížení vnější pojistkou.<br>Svorkovnice<br>Zelená - Napájení OK<br>Yellow – Aktivita Ethernetu<br>Red – Stav Alarm na nějakém senzoru<br>Green – Aktivita GSM modemu<br>ON = RS-232 Setup přes sériový port (RS-232)<br>Obnovení továrního nastavení: Změřte stav alespoň 3x během 5s po připojení napájení                                                                                                    |  |  |  |  |  |
| Port<br>Typ<br>Konektor<br>LED<br>POWER<br>LINK & Activity<br>ALARM<br>GSM<br>DIP<br>DIP1: Setup                                                                                               | 12V, 12V, 12V<br>12V výstup pro externí zařízení (GSM modem, sensory)<br>Napájeno z PoE nebo 48V vstupu – Nutno chránit proti přetížení vnější pojistkou.<br>Svorkovnice<br>Zelená - Napájení OK<br>Yellow – Aktivita Ethernetu<br>Red – Stav Alarm na nějakém senzoru<br>Green – Aktivita GSM modemu<br>ON = RS-232 Setup přes sériový port (RS-232)<br>Obnovení továrního nastavení: Změňte stav alespoň 3x během 5s po připojení napájení<br>ON = HW zabezpečení – vzdálená správa zakázána                                                                                          |  |  |  |  |  |
| Port<br>Typ<br>Konektor<br>LED<br>POWER<br>LINK & Activity<br>ALARM<br>GSM<br>DIP<br>DIP1: Setup<br>DIP2: Security                                                                             | 12V, 12V, 12V         12V výstup pro externí zařízení (GSM modem, sensory)         Napájeno z PoE nebo 48V vstupu – Nutno chránit proti přetížení vnější pojistkou.         Svorkovnice         Zelená - Napájení OK         Yellow – Aktivita Ethernetu         Red – Stav Alarm na nějakém senzoru         Green – Aktivita GSM modemu         ON = RS-232 Setup přes sériový port (RS-232)         Obnovení továrního nastavení: Změňte stav alespoň 3x během 5s po připojení napájení         ON = HW zabezpečení – vzdálená správa zakázána         OFF = Vzdálená správa povolena |  |  |  |  |  |
| Port<br>Typ<br>Konektor<br>LED<br>POWER<br>LINK & Activity<br>ALARM<br>GSM<br>DIP<br>DIP1: Setup<br>DIP2: Security                                                                             | 12V, 12V, 12V         12V výstup pro externí zařízení (GSM modem, sensory)         Napájeno z PoE nebo 48V vstupu – Nutno chránit proti přetížení vnější pojistkou.         Svorkovnice         Zelená - Napájení OK         Yellow – Aktivita Ethernetu         Red – Stav Alarm na nějakém senzoru         Green – Aktivita GSM modemu         ON = RS-232 Setup přes sériový port (RS-232)         Obnovení továrního nastavení: Změňte stav alespoň 3x během 5s po připojení napájení         ON = HW zabezpečení – vzdálená správa zakázána         OFF = Vzdálená správa povolena |  |  |  |  |  |
| Port<br>Typ<br>Konektor<br>LED<br>POWER<br>LINK & Activity<br>ALARM<br>GSM<br>DIP<br>DIP1: Setup<br>DIP2: Security<br>Ostatní parametry                                                        | 12V, 12V, 12V         12V výstup pro externí zařízení (GSM modem, sensory)         Napájeno z PoE nebo 48V vstupu – Nutno chránit proti přetížení vnější pojistkou.         Svorkovnice         Zelená - Napájení OK         Yellow – Aktivita Ethernetu         Red – Stav Alarm na nějakém senzoru         Green – Aktivita GSM modemu         ON = RS-232 Setup přes sériový port (RS-232)         Obnovení továrního nastavení: Změňte stav alespoň 3x během 5s po připojení napájení         ON = HW zabezpečení – vzdálená správa zakázána         OFF = Vzdálená správa povolena |  |  |  |  |  |
| Port<br>Typ<br>Konektor<br>LED<br>POWER<br>LINK & Activity<br>ALARM<br>GSM<br>DIP<br>DIP1: Setup<br>DIP2: Security<br>Ostatní parametry<br>Provozní teplota                                    | 12V, 12V, 12V<br>12V výstup pro externí zařízení (GSM modem, sensory)<br>Napájeno z PoE nebo 48V vstupu – Nutno chránit proti přetížení vnější pojistkou.<br>Svorkovnice<br>Zelená - Napájení OK<br>Yellow – Aktivita Ethernetu<br>Red – Stav Alarm na nějakém senzoru<br>Green – Aktivita GSM modemu<br>ON = RS-232 Setup přes sériový port (RS-232)<br>Obnovení továrního nastavení: Změňte stav alespoň 3x během 5s po připojení napájení<br>ON = HW zabezpečení – vzdálená správa zakázána<br>OFF = Vzdálená správa povolena                                                        |  |  |  |  |  |
| Port<br>Typ<br>Konektor<br>LED<br>POWER<br>LINK & Activity<br>ALARM<br>GSM<br>DIP<br>DIP1: Setup<br>DIP1: Setup<br>DIP2: Security<br>Ostatní parametry<br>Provozní teplota<br>Rozměry/hmotnost | 12V, 12V, 12V<br>12V výstup pro externí zařízení (GSM modem, sensory)<br>Napájeno z PoE nebo 48V vstupu – Nutno chránit proti přetížení vnější pojistkou.<br>Svorkovnice<br>Zelená - Napájení OK<br>Yellow – Aktivita Ethernetu<br>Red – Stav Alarm na nějakém senzoru<br>Green – Aktivita GSM modemu<br>ON = RS-232 Setup přes sériový port (RS-232)<br>Obnovení továrního nastavení: Změňte stav alespoň 3x během 5s po připojení napájení<br>ON = HW zabezpečení – vzdálená správa zakázána<br>OFF = Vzdálená správa povolena                                                        |  |  |  |  |  |

## Relé výstupy

![](_page_16_Figure_4.jpeg)

![](_page_16_Figure_5.jpeg)

- Popiska NO a NC platí pro stav 0 (Off) a pro vypnuté zařízení
- Pokud je výstup ve stavu 1 (On) je výstup relé "Normally Open" (NO) spojený.

- Signalizace: Stav sepnutí / rozepnutí kontaktu je signalizován kontrolkou.
- Oddělení: Přepínací kontakt je galvanicky oddělen od zbytku zařízení.
- Rozsah ID: Výstupy používají ID adresy v rozsahu 151 až 180.

## Vstupy pro kontakty

Na svorky digitálních vstupů lze připojit bezpotenciálové kontakty nebo pin GND. Vstupy jsou galvanicky spojeny s napájecím napětím 12V. <u>Vstupy nelze spojit s napětím 48V</u>!

- Volný, nezapojený vstup má hodnotu "O (Off)".
- Aktivní vstup je označený jako "1 (On)"
- Podporované sensory: Jakýkoliv bezpotenciálový kontakt
- Perioda čtení: 800 ms
- Rozsah ID senzorů: Vstupy používají ID adresy v rozsahu 1 až 24.

![](_page_17_Picture_12.jpeg)

![](_page_17_Figure_13.jpeg)

## M2M rozhraní

Produkt je připraven pro propojení se SW aplikacemi 3. stran.

Popis rozhraní (XML formát, podrobný popis SNMP, mapování Modbus/TCP proměnných) najdete v podrobném manuálu "**Rodina Poseidon**".

- XML (přenos přes HTTP)
- SNMP, SNMP Trapy
- Modbus/TCP
- SMTP (Email)

TIP

• Podrobný popis M2M komunikačního rozhraní a další detaily najdete v podrobném manuálu pro rodinu Poseidon.

## SDK (Software Development Kit)

Programátoři mohou použít **HWg SDK** (Software Development Kit) s ActiveX rozhraním a hotovými příklady.

- VB Visual Basic (6.0) (3xx příklady)
- Borland C++ (1xx příklady)
- Microsoft Visual C++ (2xx příklady)
- C# / .NET (5xx příklady)
- Borland Delphi (4xx příklady)
- JAVA
- PHP / ASP
- ostatní příklady které nenavazují na funkce z SDK (všechny 9xx příklady)

| Induktion Wourd                                                                                                    | Linding. St.                         | a. 1, 11, 1975                                         | 30                                                                                                    |                       |                       |              |                     |                     |  |
|----------------------------------------------------------------------------------------------------|--------------------------------------|--------------------------------------------------------|----------------------------------------------------------------------------------------------------|-----------------------|-----------------------|--------------|---------------------|---------------------|--|
| -                                                                                                    |                                      |                                                        | share                                                                                                    |                       | and the second second |              |                     | altisi              |  |
| Ψ 🖌                                                                                                    |                                      |                                                        | poyhia                                                                                                    | and a                 |                       |              |                     |                     |  |
|                                                                                                    |                                      |                                                        | Contract the second second sec |                       |                       |              |                     |                     |  |
| Poseidon Italita                                                                                                    |                                      |                                                        | Charas 11a                                                                                                    | nervera affect from   | 💼 (1976)              | 121000-000   | ADIA .              | Qu chan antes "     |  |
|                                                                                                    |                                      |                                                        | Adapt 710 1                                                                                                    | 414                   | 10MP Port D           | E Decement   | D F                 | . Carso             |  |
|                                                                                                    |                                      |                                                        |                                                                                                    |                       |                       | Cutha d      |                     |                     |  |
|                                                                                                    |                                      |                                                        | - AG 23                                                                                                    | 2 Sw 3 a 14 004719    | 100 C                 | C U01        |                     |                     |  |
|                                                                                                    |                                      |                                                        |                                                                                                    |                       |                       | r up 1 🐽     | Proceed by          |                     |  |
| and the second second sec                                                                                                    |                                      | velcom                                                 | e                                                                                                    |                       |                       | F UD 3       | Hickey              |                     |  |
|                                                                                                    | COURS Provider & Dame                | alter 176                                              |                                                                                                    | 10000                 | 100                   | -ICI x1005   |                     |                     |  |
|                                                                                                    | ( Dente                              |                                                        | Looks                                                                                                    |                       |                       | 10.6         |                     |                     |  |
|                                                                                                    |                                      |                                                        | Constains of                                                                                                    | #1-                   |                       |              |                     |                     |  |
|                                                                                                    | 10.250.21.04                         | Seath.                                                 | Contract rates                                                                                                    | /iron 30.250.21 84 80 |                       | Pe 1 Please  | Charons             |                     |  |
|                                                                                                    | Danane P                             | amond                                                  | Countrading values.                                                                                                    |                       |                       | MerLID-      |                     |                     |  |
| twos                                                                                                    |                                      |                                                        | Control value from 81,20,21 (H III)<br>House funder 2 date                                                                                                    |                       |                       | matility 1   | -                   |                     |  |
|                                                                                                    | C Same al Obs.                       | One                                                    | Downloading values<br>Download values from 80 290 21 (M 80                                                                                                    |                       |                       |              |                     |                     |  |
|                                                                                                    |                                      |                                                        | from series 3                                                                                                    | ine .                 |                       | MORE .       | -                   | n into your system. |  |
| COMPANY Controller                                                                                                    | Download namager                     |                                                        |                                                                                                    |                       |                       | 100 000      | also married        | ecever if you are   |  |
| ( LOP man                                                                                                    | T Real-skeinwy                       | seconds                                                |                                                                                                    |                       |                       | poor man     |                     | an to po to the     |  |
| Deviced Mild Ref. (P.                                                                                                    |                                      | autor 1                                                |                                                                                                    |                       |                       |              |                     |                     |  |
| 10045010450                                                                                                    | Later at                             | Tread room                                             |                                                                                                    |                       |                       | 10           | A POSEDO            | n-mp 34             |  |
| 10 94 59 10 0C 46 Put                                                                                                    | Serve lat                            |                                                        |                                                                                                    |                       |                       |              | a in install div    | ectory of HMg       |  |
| 29                                                                                                    | Device name Overline a               | Adeus Siersonname                                      | Server D                                                                                                    | Current value         | Units                 | -            |                     |                     |  |
| 121                                                                                                    | Peader 40.202                        | 1000 Network                                           | 1                                                                                                    | 104                   | Nete                  |              |                     |                     |  |
| p                                                                                                    | Poster 0.202                         | SK00 Window 2                                          |                                                                                                    |                       | Seen                  | _            |                     |                     |  |
|                                                                                                    | Poster 0.202                         | Sello Index1                                           | 20408                                                                                                    | 16.0                  | 1                     |              | ActiveX comp        | onents for Visual   |  |
|                                                                                                    | Poside 00.202                        | SKID DABA PKC                                          | 91732                                                                                                    | 18.9                  | ÷                     |              | of Hillip SCH       | r (visual seudio    |  |
| TEA hape (01500304 (NISOTOR-DIGA.200                                                                                                    | Poeder 80.282                        | 19400 Hober 2                                          | 52138                                                                                                    | 18.3                  | 2                     |              |                     |                     |  |
| Unperfect draine                                                                                                    | Possile 0.78.7                       | SKID Dubles slices                                     | 30007                                                                                                    | 15.8                  | 2                     |              |                     |                     |  |
|                                                                                                    | Posts 8.767                          | 19600 Pober1                                           | 67.9%                                                                                                    | 27                    | 2001                  |              | 20                  |                     |  |
| Dupun Heun                                                                                                    | and more                             | ALC: 1 1                                               | -                                                                                                    | 14.4                  | -                     | 10           |                     |                     |  |
| 0 Set mapping Set Set                                                                                                    | - Charles                            |                                                        |                                                                                                    |                       |                       | 20-          |                     |                     |  |
|                                                                                                    | 1 mil 1                              |                                                        | State of the local division of the local division of the local div | 00.0440.00            | 10.44                 | 192 148 1 43 |                     |                     |  |
| Correction [7] In.1                                                                                                    | F 043                                |                                                        | with longitude                                                                                                    | 10104.3711            | 06.99                 | Port         |                     |                     |  |
| Saw 197                                                                                                    | Piere                                | Cont Ince Support                                      | who all sut                                                                                                    |                       |                       | 23           | 1                   |                     |  |
| 14                                                                                                    |                                      | ALLER DETER                                            | ing this he's                                                                                                    |                       |                       | C INTENAN    |                     |                     |  |
|                                                                                                    | teriter.                             | 2714                                                   | detaug 117 s<br>1-27 p.addr                                                                                                    |                       |                       | C TA with    |                     |                     |  |
| Process 42                                                                                                    | Two:                                 | -                                                      | -                                                                                                    |                       |                       | -            |                     |                     |  |
|                                                                                                    | Deterior                             | 10 10 10 1 10                                          | 172,148.1.                                                                                                    | (4)                   |                       | - 54         | sarch.              |                     |  |
|                                                                                                    |                                      |                                                        | 133 144 14                                                                                                    | materia (a            |                       |              | dependent land      |                     |  |
| States                                                                                                    | Paty                                 | 14 14 14 2                                             | -1 0103434                                                                                                    | its uper [0           | 2020104.0304          |              | 0000910             | F                   |  |
| Done                                                                                                    | See                                  | D Librara                                              | 0 8 10 2 50                                                                                                    | Unspecified d         | levice                |              | 2.0.3               |                     |  |
|                                                                                                    | 34604                                | The second                                             | der delforst                                                                                                    | 0.000                 |                       |              | (1) (1) (1) (1) (1) |                     |  |
| Basel 3040                                                                                                    | Handhaka                             | -                                                      | TRAINING                                                                                                    | outputs               |                       | P in 6       | Colliput pint       |                     |  |
| Benef devices                                                                                                    | Tore                                 |                                                        |                                                                                                    | 0 5                   | et outputs            | 10 ml        | 0 0 at 1            | K.04                |  |
|                                                                                                    |                                      |                                                        |                                                                                                    |                       |                       | 0 10 2       | 0.6.4.2             |                     |  |
|                                                                                                    | * (có 1*                             |                                                        | _                                                                                                    | - Connection          |                       | 0 m3         | C 440               |                     |  |
| (T)                                                                                                    | · <u>·</u> ·                         | Examp                                                  | pies:                                                                                                    |                       |                       | 0.04         | D Out 4             |                     |  |
| 10                                                                                                    | · O 4                                |                                                        | Dorland C++ E                                                                                                    | Statu                 | a:                    | 0.85         | OWN                 | cost Vaux           |  |
|                                                                                                    | 0                                    |                                                        | UN LOS AL                                                                                                    |                       | and the second        | 2 h 6        | 0.46                |                     |  |
|                                                                                                    |                                      | 1 -                                                    |                                                                                                    | Set output            | pri done              | 🗵 in 7       | 0 0 M 7             |                     |  |
|                                                                                                    |                                      | 1                                                      | .                                                                                                    | Discon                | THE T                 | [maximum]    | Bundunkan           |                     |  |
|                                                                                                    |                                      | A.0++                                                  | n<br>Jan Fuchs et a                                                                                                    | Later                 |                       | Head values  | read values         |                     |  |
| Particular de la capacita de Telanda, días tras                                                                                                    |                                      |                                                        |                                                                                                    |                       |                       |              |                     |                     |  |
| aufforme to defen single<br>anti-must man. One tennet                                                                                                    | tan an olar out pallan cost, in find |                                                        | Copyright (71-74                                                                                                    | 105-2008 IN HW        | aroup. All rise       | ts reserved. |                     |                     |  |
| The state was realised on                                                                                                    |                                      | ngen (c) volve volve og met group. He rights reserves. |                                                                                                    |                       |                       |              |                     |                     |  |
| Bit shale path two path and a factor and the state of the state of the |                                      |                                                        |                                                                                                    |                       |                       |              |                     |                     |  |
| Venezated on Bion Jun 20 12 19 45 2008 for AMU 20 20 d occumentation by COURT (1 5.1                                                                                                    |                                      |                                                        |                                                                                                    |                       |                       |              |                     |                     |  |
|                                                                                                    | 1                                    | 1                                                      |                                                                                                    |                       |                       |              |                     | -                   |  |
|                                                                                                    | a rekovo                             |                                                        |                                                                                                    |                       |                       |              | Tents pall          |                     |  |
|                                                                                                    |                                      |                                                        |                                                                                                    |                       |                       |              |                     |                     |  |

#### Poznámka:

HWg SDK lze stáhnout z webu HWg v poslední verzi. Vyžadována je pouze registrace emailu.

## Update Firmware přes WEB

Firmware jako **.hwg** soubor nahrajete přes http na <a href="http://x.x.x.x/upload/">http://x.x.x.x/upload/</a>. Během přenosu souboru nesmí dojít k výpadku spojení atd. Pokud se FW touto cestou nahrát nepodaří, použijte upload FW pomocí RS-232.

| 🖉 File Upload - Microsoft Internet Explorer                                                         |          |  |  |  |  |
|----------------------------------------------------------------------------------------------------|----------|--|--|--|--|
| <u>S</u> oubor Úpr <u>a</u> vy <u>Z</u> obrazit <u>O</u> blíbené <u>N</u> ástroje Nápo <u>v</u> ěda | -        |  |  |  |  |
| ← Zpět → → → 🚳 🕼 🖓 Hledat 🛛 👋 Google →                                                              | »        |  |  |  |  |
| Adresa 🕘 http://192.168.6.19/upload 💽 🔗 Přejít                                                      | Odkazy » |  |  |  |  |
|                                                                                                    | <u> </u> |  |  |  |  |
|                                                                                                    |          |  |  |  |  |
|                                                                                                    | _        |  |  |  |  |
| Upload Firmware                                                                                     |          |  |  |  |  |
| Procházet Upload                                                                                    |          |  |  |  |  |
|                                                                                                    | <b>v</b> |  |  |  |  |
| 😂 Hotovo                                                                                            | 11.      |  |  |  |  |

FirmWare ve formátu .HWg najdete na WWW stránkách, nebo na dodaném CD.

#### Obnovení nastavení

Obnoví konfiguraci zařízení do výchozího stavu (smaže i všechna hesla):

- 1) Vypněte zařízení odpojením napájení
- 2) Nastavte DIP1 na ON
- 3) Zapněte zařízení
- Zahýbejte několikrát přepínačem DIP1 během prvních 5 sekund po zapnutí napájení.

![](_page_19_Picture_12.jpeg)

#### TIP

 Podrobný popis produktu najdete v podrobném manuálu pro rodinu Poseidon.